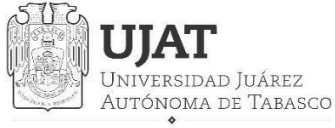

SECRETARÍA DE INVESTIGACIÓN, POSGRADO Y VINCULACIÓN

DIRECCIÓN DE INVESTIGACIÓN

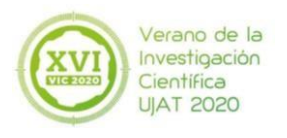

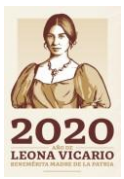

## **Guía Investigador Interno-asesor**

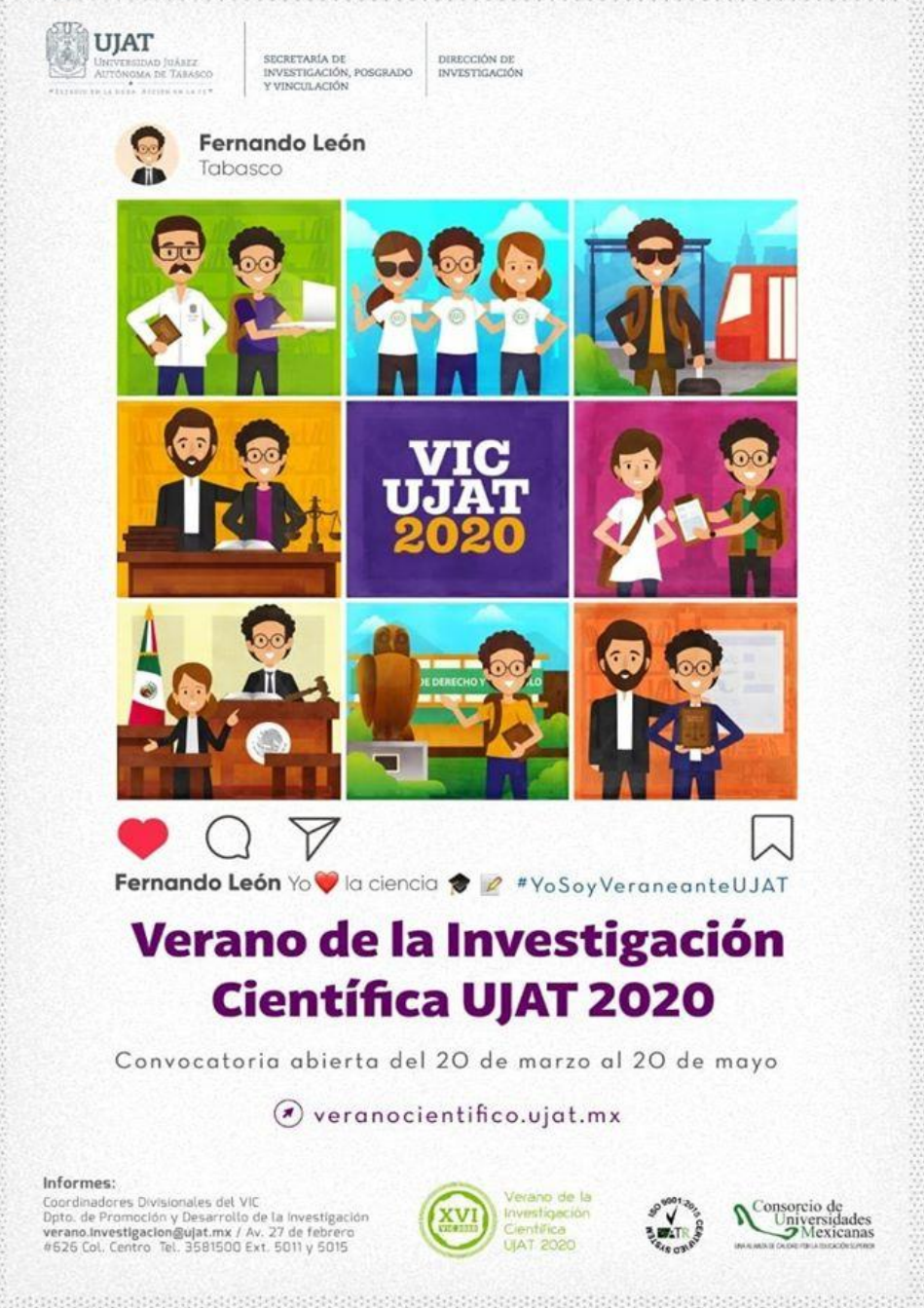

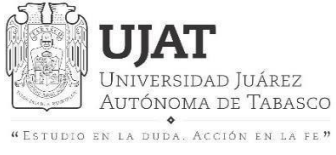

DIRECCIÓN DE INVESTIGACIÓN

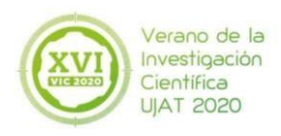

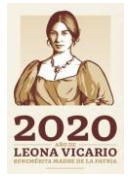

## Índice

| Paso 1 Ingresar                             | 3  |
|---------------------------------------------|----|
| Paso 2 Registro de Investigadores-asesores  | 4  |
| Paso 3 Temas de Investigación               | 9  |
| Paso 4 Aceptación de Alumnos                | 11 |
| Paso 5 Carta de Presentación del estudiante | 16 |
| Paso 6 Evaluación de alumnos                | 17 |
| Paso 7 Asesoría Veraneante                  | 21 |
| Paso 8 Constancias                          | 23 |

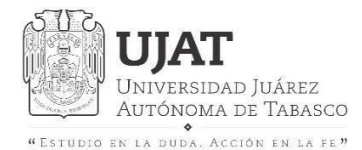

DIRECCIÓN DE INVESTIGACIÓN

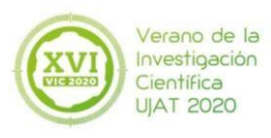

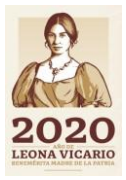

## Paso 1 Ingresar

### Deberá ingresar:

### veranocientifico.ujat.mx (sin el www)

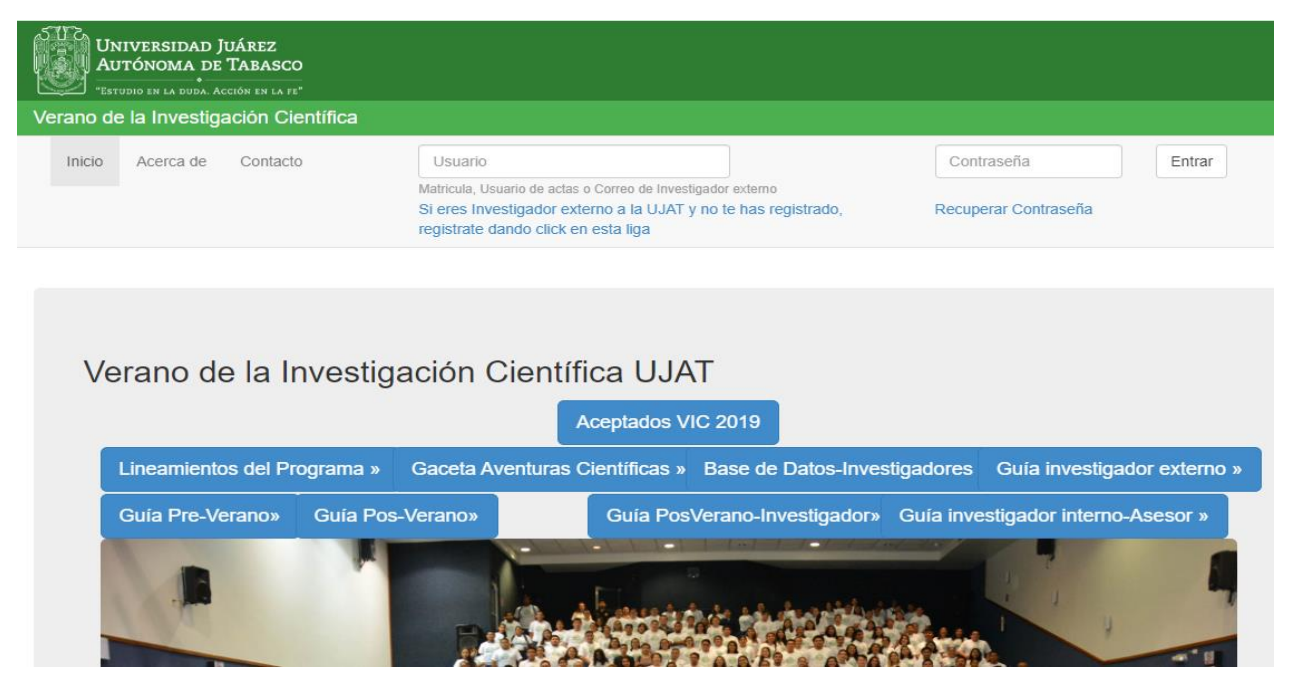

El **usuario** es el no. de **Acta**, con el que suben sus calificaciones y este deberá escribirse en **mayúsculas**.

La **contraseña** es la misma que tienen registrada con el no. de **Actas** Deberá ingresar: **veranocientifico.ujat.mx (sin el www)** 

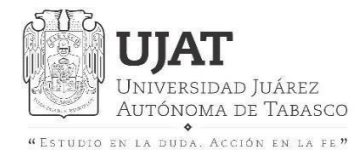

SECRETARÍA DE INVESTIGACIÓN, POSGRADO Y VINCULACIÓN DIRECCIÓN DE INVESTIGACIÓN

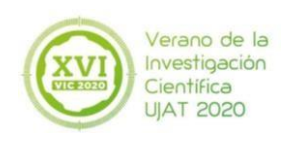

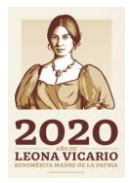

En el menú **Asesoría Veraneantes** podrá visualizar a los estudiantes que asesore con un investigador nacional o internacional. Si usted sólo tuviera estudiantes como veraneantes, podrá omitir este apartado

## Paso 2 Registro de Investigadoresasesores

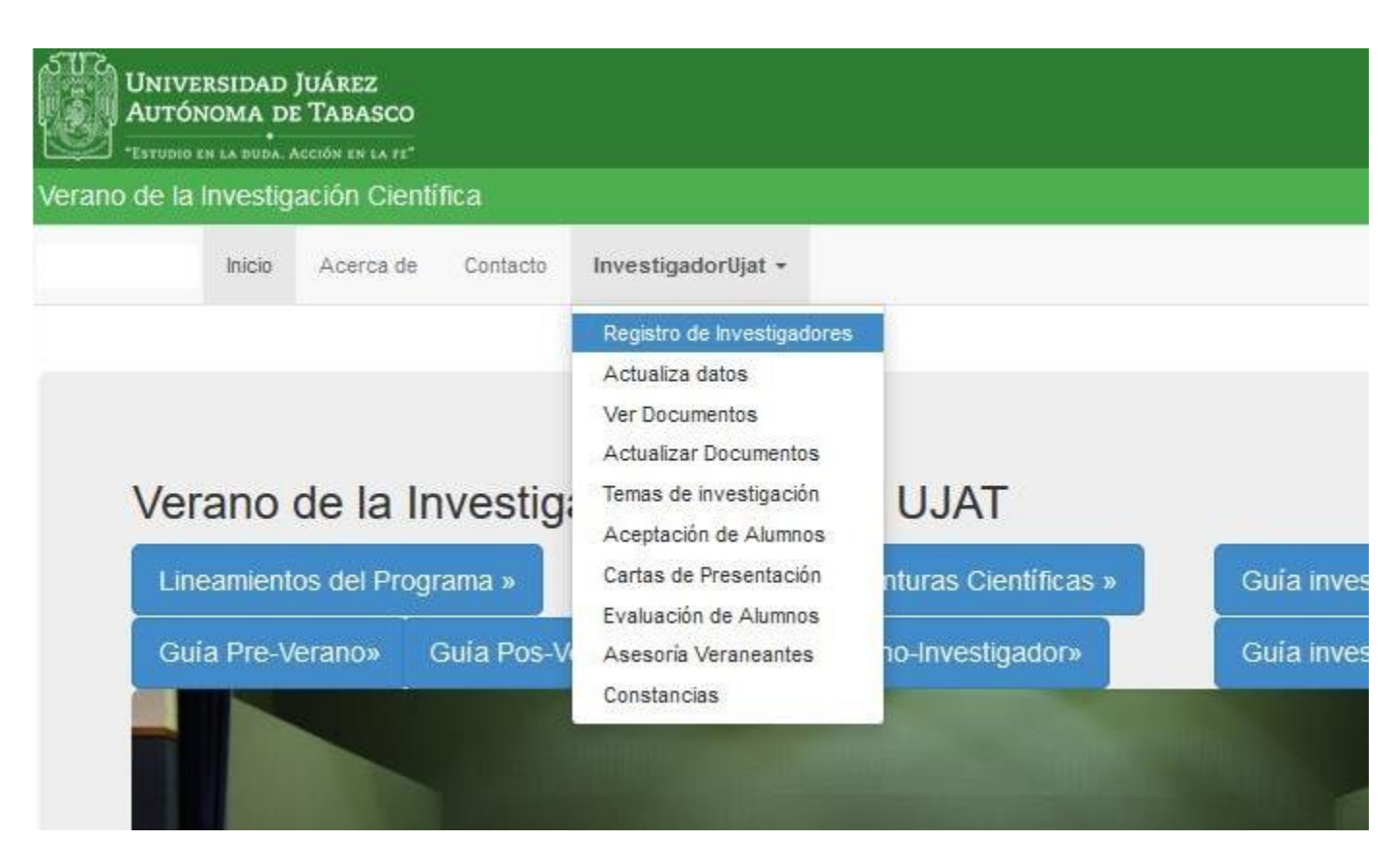

Si usted anteriormente se encontraba registrado, omitir este paso.

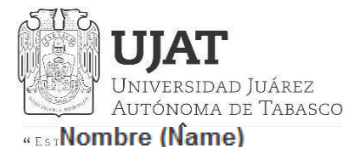

 $\sim$ 

DIRECCIÓN DE INVESTIGACIÓN

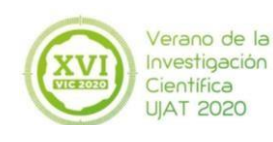

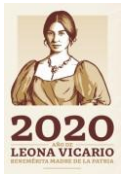

F

Comenzando por Nombre/s

#### Grado académico (Academic degree)

#### DRA.

Género (Gender)

Masculino 🔿 Femenino 🝙

#### Tipo de Investigador (Kind of researcher)

Nacional

#### Institución de procedencia (Institution of origin)

#### Si la Línea disciplinar no aparece en la lista, elija la opción otra y especifíquela

Si su institución no aparece en el listado enviar correo al contacto (If your institution does not appear in the list send mail to the contact) verano.investigacion@ujat.mx

Confirmación de correo (E-mail

jovenes.investigacion@ujat.mx

Línea disciplinar (Disciplinary field

#### Correo (E-mail)

jovenes.investigacion@ujat.mx

De preferencia su correo institucional El correo será su usuario de entrada al sistema

#### Teléfono (Telephone number)

### Cédula 1234567 ádula dal última arada obtanida Confirmación de su Password (Password confirmation)

confirmation)

#### FOTO .jpg

Password

...

CURP

Browse... Jose Francisco.jpg

#### Guardar

Al momento de guardar su registro, se enviará una notificación a su correo

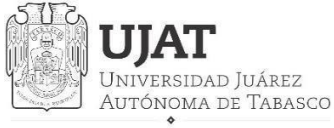

SECRETARÍA DE INVESTIGACIÓN, POSGRADO Y VINCULACIÓN

DIRECCIÓN DE INVESTIGACIÓN

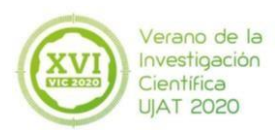

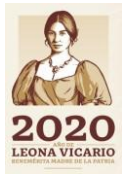

## **Actualizar datos**

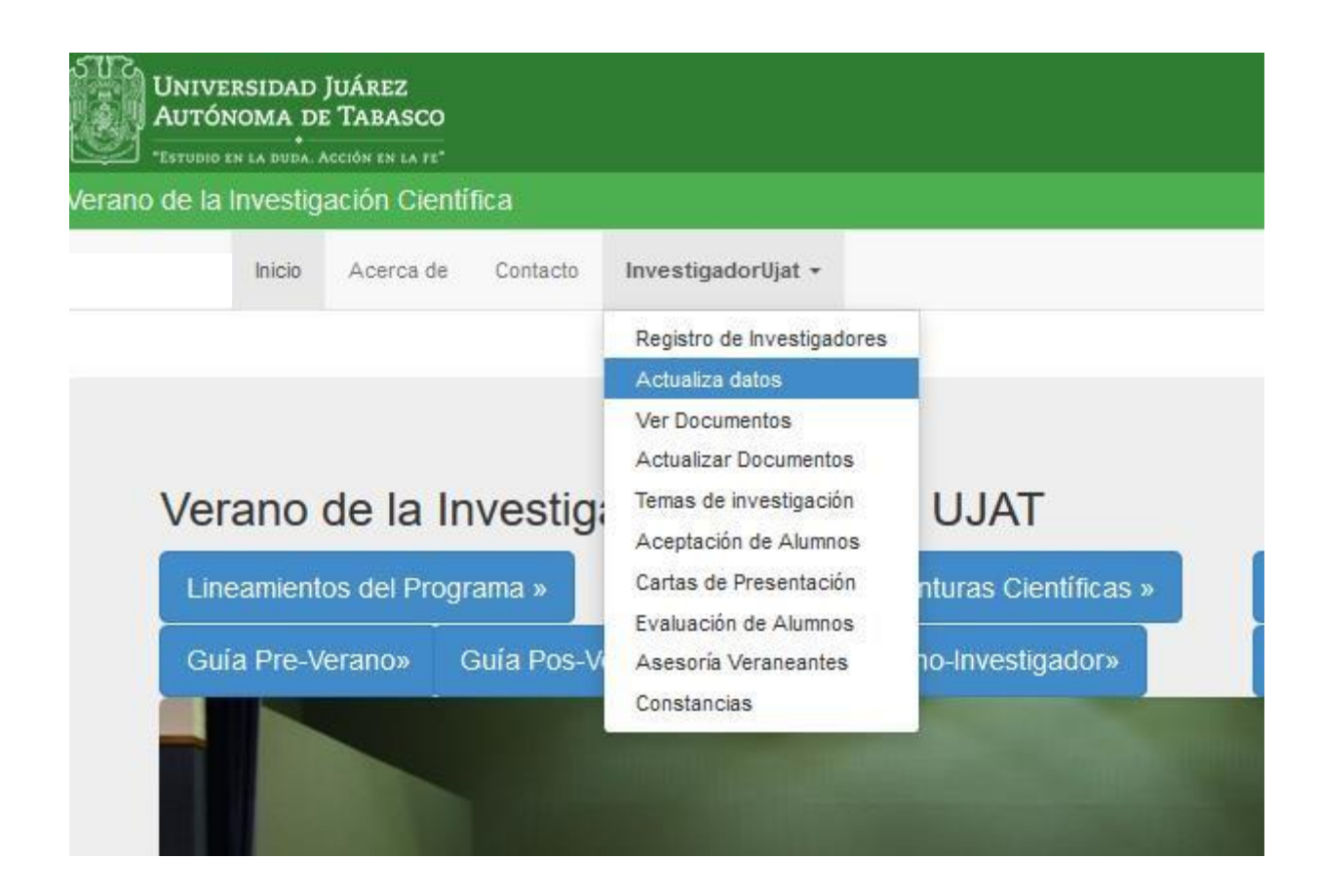

Podrá modificar únicamente los datos que agregó.

Si algún dato como **nombre, grado académico, género, institución, correo, CURP** o **RFC** cuenta con algún tipo de error, deberá acudir directamente a la Dirección de Recursos Humanos.

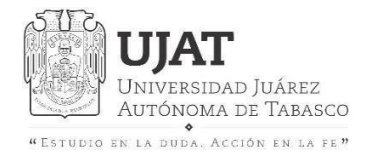

DIRECCIÓN DE INVESTIGACIÓN

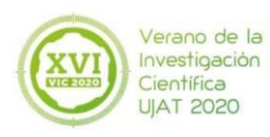

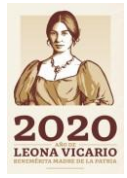

## **Ver Documentos**

| le la Investiç | gación Cientí | fica       |                                                                          |                      |
|----------------|---------------|------------|--------------------------------------------------------------------------|----------------------|
| Inicio         | Acerca de     | Contacto   | InvestigadorUjat -                                                       |                      |
|                |               |            | Registro de Investigadores<br>Actualiza datos                            |                      |
|                |               |            | Ver Documentos                                                           |                      |
| /erano         | de la In      | vestig     | Actualizar Documentos<br>Temas de investigación<br>Aceptación de Alumnos | UJAT                 |
| Lineamien      | tos del Progr | rama »     | Cartas de Presentación                                                   | nturas Científicas » |
| Guia Pre-\     | /erano» (     | Guía Pos-V | Evaluación de Alumnos<br>Asesoría Veraneantes                            | no-Investigador»     |
|                |               |            | Constancias                                                              |                      |

Para realizar alguna visualización de documentos que adjuntó al momento de Registro.

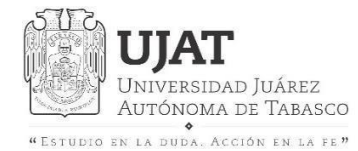

DIRECCIÓN DE INVESTIGACIÓN

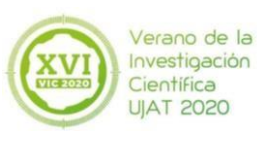

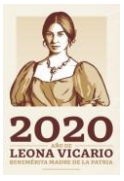

## **Actualizar Documentos**

| de la Inv | estigación  | Cientí | fica       |                                                 |                      |   |
|-----------|-------------|--------|------------|-------------------------------------------------|----------------------|---|
| Ir        | nicio Acer  | ca de  | Contacto   | InvestigadorUjat -                              |                      |   |
|           |             |        |            | Registro de Investigadores                      |                      |   |
|           |             |        |            | Ver Documentos                                  |                      |   |
|           |             |        |            | Actualizar Documentos                           |                      |   |
| Vera      | no de l     | a In   | vestig     | Temas de investigación<br>Aceptación de Alumnos | UJAT                 |   |
| Linean    | nientos del | Progr  | ama »      | Cartas de Presentación<br>Evaluación de Alumnos | nturas Científicas » | G |
| Guía F    | Pre-Verano  | » C    | Guia Pos-V | Asesoría Veraneantes                            | no-Investigador»     | G |
|           |             | -      | -          | Constancias                                     |                      | - |

En este apartado podrá realizar alguna actualización de documentos que adjuntó al momento de Registro.

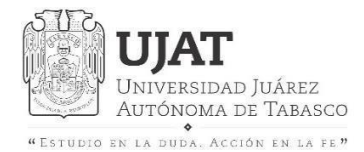

DIRECCIÓN DE INVESTIGACIÓN

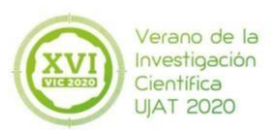

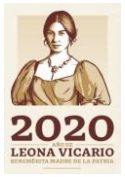

## Paso 3 Temas de Investigación

| Juárez<br>e Tabasco |                                                                                                    |                                                                                                    |                                                                                                    |                                                                                                    |
|---------------------|----------------------------------------------------------------------------------------------------|----------------------------------------------------------------------------------------------------|----------------------------------------------------------------------------------------------------|----------------------------------------------------------------------------------------------------|
| action to ta re-    | ífica                                                                                                    |                                                                                                    |                                                                                                    |                                                                                                    |
| Acerca de           | Contacto                                                                                                    | InvestigadorUjat -                                                                                                    |                                                                                                    |                                                                                                    |
|                     |                                                                                                    | Registro de Investigadores<br>Actualiza datos<br>Ver Documentos<br>Actualizar Documentos                                                          |                                                                                                    |                                                                                                    |
| de la Ir            | vestig                                                                                                    | Temas de investigación                                                                                                    | UJAT                                                                                                    |                                                                                                    |
| tos del Prog        | rama »                                                                                                    | Aceptación de Alumnos<br>Cartas de Presentación<br>Evaluación de Alumnos                                                                          | nturas Científicas »                                                                                                    |                                                                                                    |
| /erano» (           | Guia Pos-Vi                                                                                                    | Asesoría Veraneantes<br>Constancias                                                                                                    | no-Investigador»                                                                                                    | 0                                                                                                    |
|                     | JUÁREZ<br>E TABASCO<br>Acción EN IA FE <sup>®</sup><br>Jación Cienti<br>Acerca de<br>de la Ir<br>tos del Prog<br>/erano» | JUÁREZ<br>E TABASCO<br>Acción EN LA II<br>Jación Científica<br>Acerca de Contacto<br>de la Investiga<br>tos del Programa »<br>/erano» Guía Pos-Vi | JUÁREZ<br>E TABASCO<br>Acción Científica<br>Acerca de Contacto InvestigadorUjat •<br>Registro de Investigadores<br>Actualiza datos<br>Ver Documentos<br>Actualizar Documentos<br>Actualizar Documentos<br>Certas de Investigación<br>Aceptación de Alumnos<br>Cartas de Presentación<br>Evaluación de Alumnos<br>Cartas de Presentación<br>Evaluación de Alumnos<br>Cartas de Presentación<br>Evaluación de Alumnos<br>Cartas de Presentación<br>Evaluación de Alumnos | JUÁREZ<br>E TABASCO<br>Accidor ENE EN EX<br>Jación Científica<br>Acerca de Contacto InvestigadorUjat -<br>Registro de Investigadores<br>Actualiza datos<br>Ver Documentos<br>Actualizar Documentos<br>UJAT<br>Aceptación de Alumnos<br>Cartas de Presentación<br>Evaluación de Alumnos<br>Cartas de Presentación<br>Evaluación de Alumnos<br>Asesoría Veraneantes<br>Constancias |

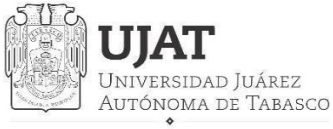

SECRETARÍA DE INVESTIGACIÓN, POSGRADO Y VINCULACIÓN

DIRECCIÓN DE INVESTIGACIÓN

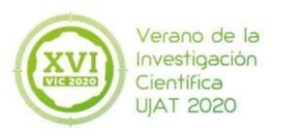

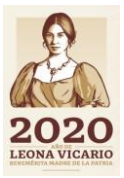

#### Temas de Investigación (Research topics)

| Nombre                          |                                |
|---------------------------------|--------------------------------|
|                                 |                                |
| Mínimo un Tema de investig      | ación, máximo 3                |
| Clave del Tema1<br>(topic key1) | Nombre del Tema1 (topic name1) |
| 01                              |                                |
|                                 |                                |
|                                 | .ii)<br>Máximo 300 caractéres  |
| Clave del Tema2                 | Nombre del Tema2 (topic name2) |
| (topic key2)                    |                                |
|                                 |                                |
|                                 |                                |
| Clave del Terna3                | Nombre del Tema3 (topic name3) |
| (topic key3)                    |                                |
|                                 |                                |
|                                 |                                |
|                                 | Guardar                        |

Tendrá para registrar un máximo 3 temas de investigación, de los cuáles solo podrán registrarse 2 estudiantes por tema.

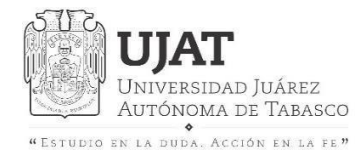

DIRECCIÓN DE INVESTIGACIÓN

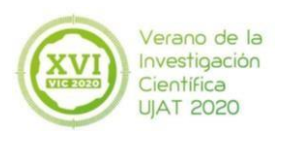

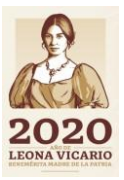

## Paso 4 Aceptación de Alumnos

|      | Investigation | Cienti  | lica       |                                                                                                    |                      |
|------|---------------|---------|------------|----------------------------------------------------------------------------------------------------|----------------------|
|      | Inicio Ace    | rca de  | Contacto   | InvestigadorUjat -                                                                                                 |                      |
| Ver  | ano de        | la In   | vestig     | Registro de Investigadores<br>Actualiza datos<br>Ver Documentos<br>Actualizar Documentos<br>Temas de investigación | UJAT                 |
| Line | eamientos de  | l Progr | ama »      | Cartas de Presentación                                                                                             | nturas Científicas » |
| -    | a Pre-Verand  | )» (    | Suía Pos-V | Evaluación de Alumnos<br>Asesoría Veraneantes                                                                      | no-Investigador»     |

En este apartado, podrá ver a los estudiantes que le han enviado una solicitud para realizar su estancia. La notificación le será enviada a través del correo con el que se registró.

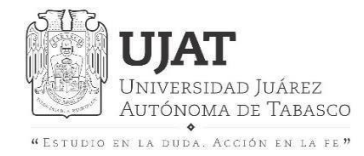

SECRETARÍA DE INVESTIGACIÓN, POSGRADO Y VINCULACIÓN ° DIRECCIÓN DE INVESTIGACIÓN

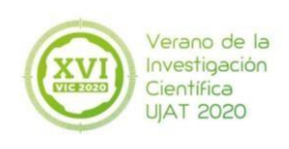

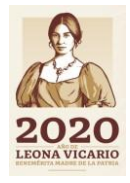

# La solicitud de los estudiantes se desplegará una vez que descargue la carta compromiso y acepte los términos.

| UNIVERSIDAD JUÁREZ<br>AUTÓNOMA DE TABASCO<br>"Estudio en la duda. Acción en la fe" |        |           |          |                |  |
|------------------------------------------------------------------------------------|--------|-----------|----------|----------------|--|
| Verano de la Investigación Cien                                                    | tífica |           |          |                |  |
|                                                                                    | Inicio | Acerca de | Contacto | Investigador 👻 |  |
|                                                                                    |        |           |          |                |  |

### Ver Solicitud de Alumnos

He leído y estoy de acuerdo con la Carta Compromiso

Tendrá 3 días para aceptar o rechazar la solicitud del estudiante, a partir de que le fue enviada.

Deberá descargar la carta compromiso para poder conocer cuáles serán los términos de la estancia.

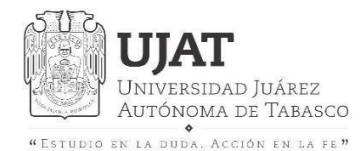

DIRECCIÓN DE INVESTIGACIÓN

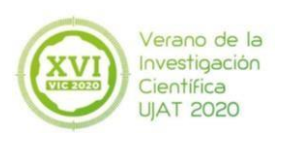

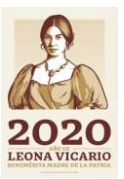

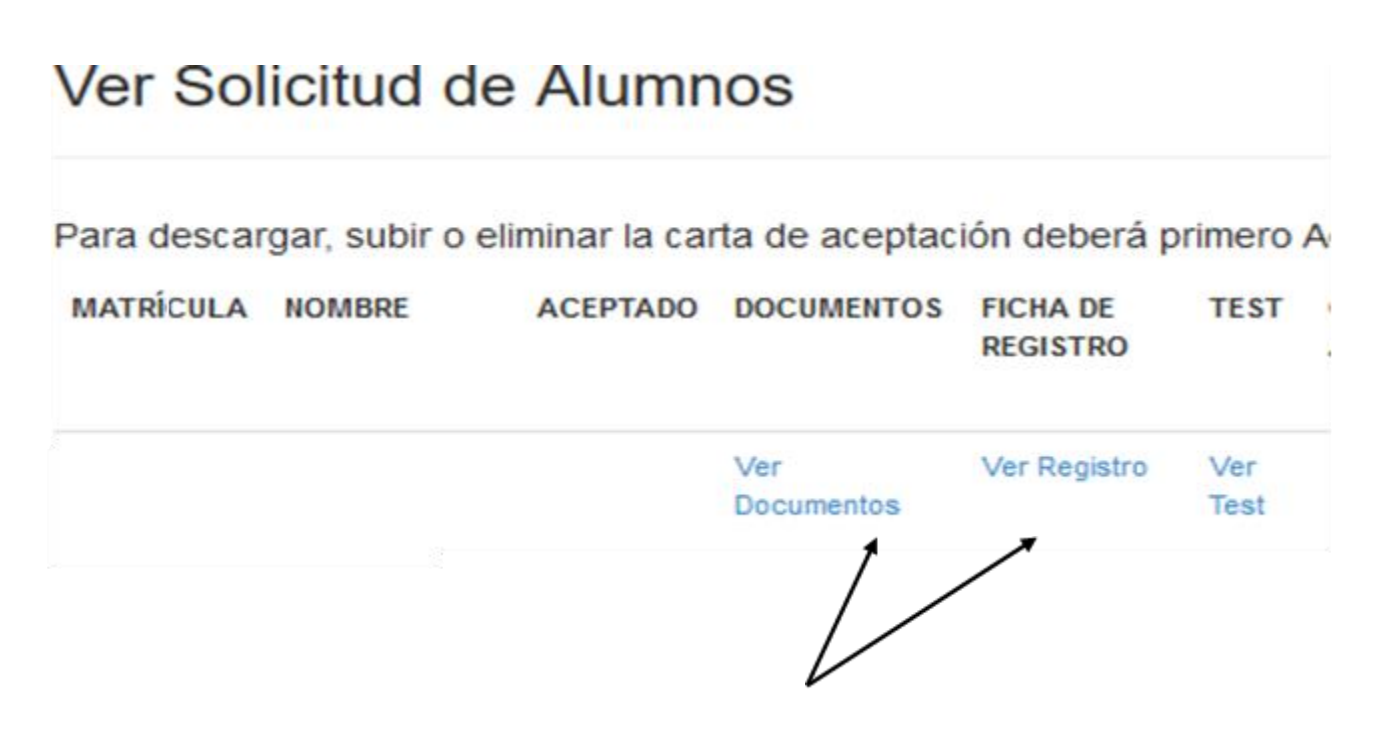

Una vez aceptado los términos y descarga de la carta compromiso, podrá ver los documentos y el detalle de los estudiantes que solicitaron participar en alguno de sus temas de investigación.

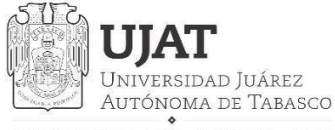

SECRETARÍA DE INVESTIGACIÓN, POSGRADO Y VINCULACIÓN

DIRECCIÓN DE INVESTIGACIÓN

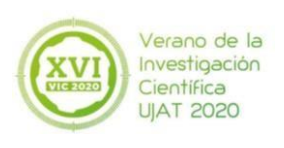

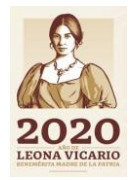

### En el apartado >Ver test<, Podrá visualizar y descargar el test aptitudinal realizado por el alumno

#### Ver Solicitud de Alumnos

Para descargar, subir o eliminar la carta de aceptación deberá primero A

| MATRÍCULA | NOMBRE                      | ACEPTADO | DOCUMENTOS        | FICHA DE<br>REGISTRO | TEST        |  |
|-----------|-----------------------------|----------|-------------------|----------------------|-------------|--|
| 152B24108 | PAOLA<br>VÁZQUEZ<br>HIDALGO |          | Ver<br>Documentos | Ver Registro         | Ver<br>Test |  |
|           |                             |          |                   |                      |             |  |

Regresar

#### ۵ 5 UNIVERSIDAD JUÁREZ AUTÓNOMA DE TABASCO SECRETARÍA DE INVESTIGACIÓN, POSGRADO Y VINCULACIÓN **DIRECCIÓN DE INVESTIGACIÓN Test Aptitudinal** El siguiente cuestionario está destinado a diagnosticar sus expectativas y habilidades en la investigación. MATRICULA 152824108 NOMBRE PAOLA VÁZQUEZ HIDALGO DIVISIÓN DIVISIÓN ACADÉMICA DE CIENCIAS ECONÓMICO ADMINISTRATIVAS FEMENINO GÉNERO 1. ¿A què se le llama tesis de Licenciatura? X a. A la opinión que se alimenta de razonamientos que puede ser con carácter científico y con sentido

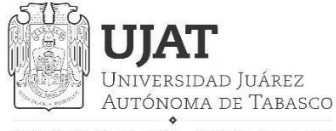

SECRETARÍA DE INVESTIGACIÓN, POSGRADO Y VINCULACIÓN

DIRECCIÓN DE INVESTIGACIÓN

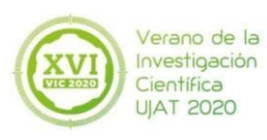

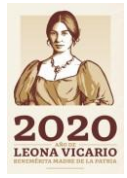

### Cartas de aceptación

#### Ver Solicitud de Alumnos

Para descargar, subir o eliminar la carta de aceptación deberá primero Aceptar la Solicitud del Alumno

| FIRMADA        | FIRMADA        |                  |
|----------------|----------------|------------------|
| Eliminar Carta | Eliminar Carta |                  |
|                |                | i Eliminar Carta |

Deberá descargar el formato de carta de aceptación y deberá colocarle el logo de su Institución y posteriormente subir el documento. Si la carta tuviera algún error en la información podrá eliminarla en el apartado siguiente.

Nota: Deberá aceptar la solicitud del estudiante para poder hacer la descarga de la carta de aceptación

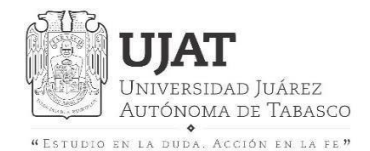

DIRECCIÓN DE INVESTIGACIÓN

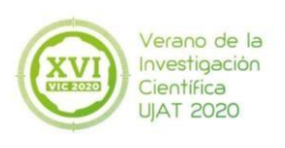

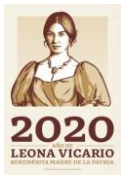

## Paso 5 Carta de Presentación del estudiante

| o de la Investigación Científica |                                                                                                    |                      |     |
|----------------------------------|----------------------------------------------------------------------------------------------------|----------------------|-----|
| Inicio Acerca de Contacto        | InvestigadorUjat +                                                                                                    |                      |     |
| Verano de la Investiga           | Registro de Investigadores<br>Actualiza datos<br>Ver Documentos<br>Actualizar Documentos<br>Temas de investigación<br>Aceptación de Alumnos | UJAT                 |     |
| Lineamientos del Programa »      | Cartas de Presentación                                                                                                    | nturas Científicas » | Gui |
| Guia Pre-Verano» Guia Pos-V      | Evaluación de Alumnos<br>Asesoría Veraneantes<br>Constancias                                                                                | no-Investigador»     | Gui |

En este menú podrá descargar las Cartas de Presentación de los estudiantes que tenga aceptados, emitida por el Departamento de Promoción y Desarrollo (encargados de Verano Científico)

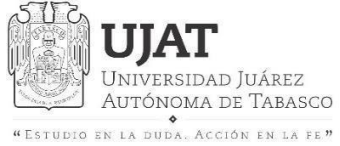

DIRECCIÓN DE INVESTIGACIÓN

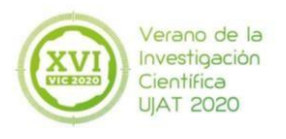

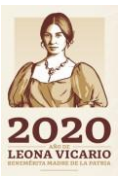

## Paso 6 Evaluación de alumnos

| "ESTUDIO EN LA DUDA. ACCIÓN EN | ia 72"        |                                                                                                    |                      |              |
|--------------------------------|---------------|----------------------------------------------------------------------------------------------------|----------------------|--------------|
| de la Investigación            | Científica    |                                                                                                    |                      |              |
| Inicio Acero                   | a de Contacto | InvestigadorUjat +                                                                                                    |                      |              |
| Verano de la                   | a Investig:   | Registro de Investigadores<br>Actualiza datos<br>Ver Documentos<br>Actualizar Documentos<br>Temas de investigación<br>Aceptación de Alumnos<br>Cartas de Presentación | UJAT                 | Curia invest |
| Lineamientos dei               | Programa »    | Evaluación de Alumnos                                                                                                    | nturas Científicas » | Guia invest  |
| Guía Pre-Verano                | Guia Pos-V    | Asesoría Veraneantes<br>Constancias                                                                                                    | no-Investigador»     | Guía invest  |

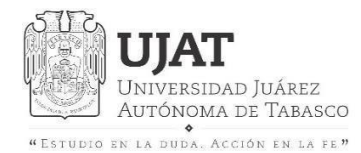

DIRECCIÓN DE INVESTIGACIÓN

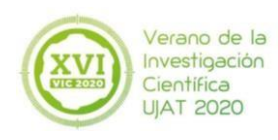

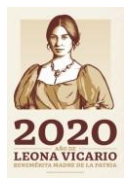

#### Alumnos a evaluar

Nota: Los alumnos que aparecen en la lista son los que han sido aceptados por la UJAT en el VI

| MATRÍCULA | NOMBRE                         | REPORTE        | EVALUA  | HABILITAR CARTA DE<br>TERMINACIÓN |
|-----------|--------------------------------|----------------|---------|-----------------------------------|
| 152F25250 | JESÚS ROBERTO HERNÁNDEZ JUÁREZ | Ver<br>Informe | Evaluar | NO Habilitar/Deshabilitar         |
|           | /                              | 1              |         |                                   |

### Podrá ver el informe final del estudiante

#### Ver Reporte final

#### Regresar

| MATRICULA | DOCUMENTO | NOMBRE DE DOCUMENTO   | VER           |
|-----------|-----------|-----------------------|---------------|
| 042A7027  | IMAGEN1   | _ADJ6038.jpg          | Ver Documento |
| 042A7027  | IMAGEN2   | _ADJ6038.jpg          | Ver Documento |
| 042A7027  | IMAGEN3   | _ADJ6038.jpg          | Ver Documento |
| 042A7027  | REPORTE   | 1hoja de registro.pdf | Ver Documento |

#### Podrá descargar el informe y las imágenes de la estancia del VIC

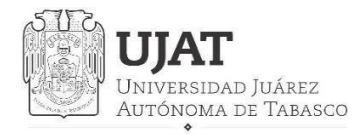

DIRECCIÓN DE INVESTIGACIÓN

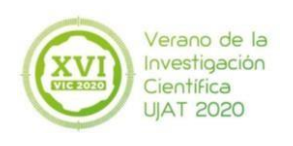

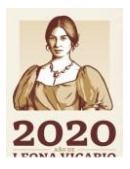

## Alumnos a evaluar

Nota: Los alumnos que aparecen en la lista son los que han sido aceptados por la UJAT en el VIC

| MATRÍCULA | NOMBRE | REPORTE            | EVALUA  | HABILITAR CARTA DE<br>TERMINACIÓN |
|-----------|--------|--------------------|---------|-----------------------------------|
|           |        | <br>Ver<br>Informe | Evaluar | NO Habilitar/Deshabilitar         |

### Para proceder a realizar la evaluación de cada estudiante

| Matricula                                                                                      | Nombre                                                                                                    |
|------------------------------------------------------------------------------------------------|----------------------------------------------------------------------------------------------------|
| Por favor, indíquenos su grado de satisfacció<br>en una escala de 1 a 10, donde 10, es complet | n con respecto a los estudiantes de la UJAT que colaboraron con usted en el Programa de Verano de la Investigación Clentifica. Selecciona<br>amente satisfecho y 1 es completamente insatisfecho. |
| ¿Qué le pareció el desempeño del o los estud                                                   | antes de nuestra institución?                                                                                                    |
| El estudiante llegaba todos los días                                                           | 1 0 2 0 3 0 4 0 5 0 6 0 7 0 8 0 9 0 10 0                                                                                                    |
| El estudiante llegaba a la hora acordada                                                       | 102030405060708090100                                                                                                    |
| Mostró disposición por aprender                                                                | 1 0 2 0 3 0 4 0 5 0 6 0 7 0 8 0 9 0 10 0                                                                                                    |
| Realizaba las tareas asignadas                                                                 | 102030405060708090100                                                                                                    |
| Mostró conocimiento en el área                                                                 | 1 0 2 0 3 0 4 0 5 0 6 0 7 0 8 0 9 0 10 0                                                                                                    |
| Se integró fácilmente al equipo de trabajo                                                     |                                                                                                    |
| Mostró Iniciativa en las actividades encomend                                                  |                                                                                                    |
| Como evalúa su conducta                                                                        | 1 0 2 0 3 0 4 0 5 0 6 0 7 0 8 0 9 0 10 0                                                                                                    |
| Cómo evalúa las tareas entregadas                                                              |                                                                                                    |

¿Qué sugerencias puede compartirnos para mejorar nuestro Programa?

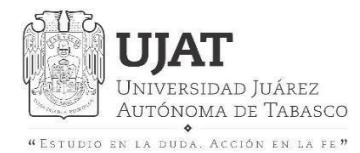

DIRECCIÓN DE INVESTIGACIÓN

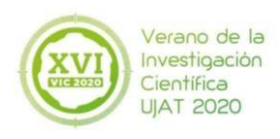

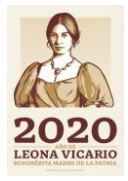

### Carta de Terminación

### Alumnos a evaluar

Nota: Los alumnos que aparecen en la lista son los que han sido aceptados por la UJAT en el VIC

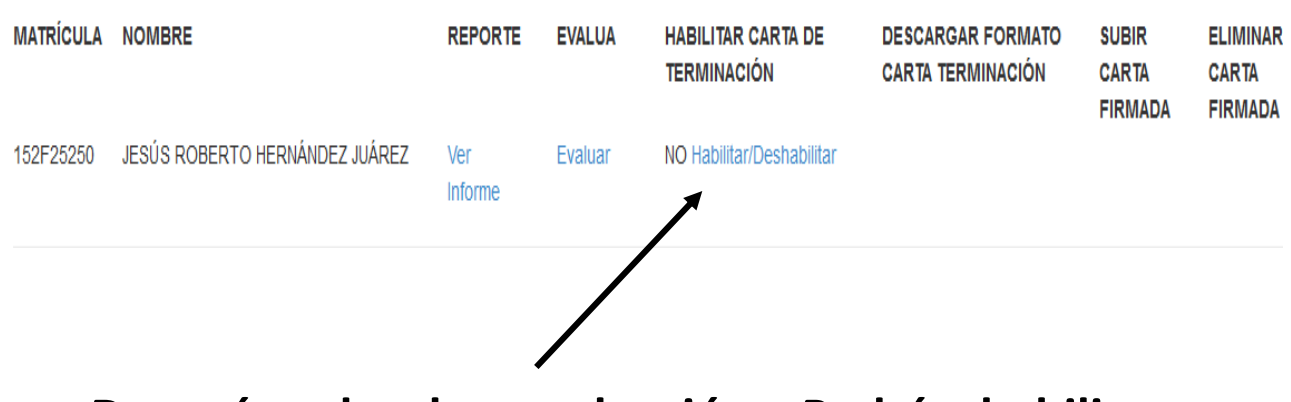

Después de la evaluación Podrá habilitar o deshabilitar la carta de terminación del estudiante, para que posteriormente se habilite la descarga del formato de la Carta y pueda subirla debidamente firmada.

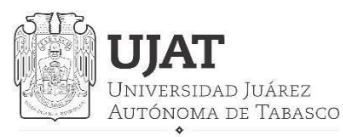

"Estudio en la duda. Acción en la fe"

SECRETARÍA DE INVESTIGACIÓN, POSGRADO Y VINCULACIÓN

DIRECCIÓN DE INVESTIGACIÓN

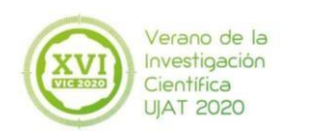

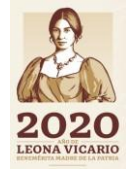

## Paso 7 Asesoría Veraneante (En caso que sea Asesor de un Veraneante Nacional/Internacional/externo a la UJAT)

| °∧ U ( | Universidad            | Juárez<br>e Tabasco |                                                                                                    |                       |                      |      |
|--------|------------------------|---------------------|----------------------------------------------------------------------------------------------------|-----------------------|----------------------|------|
| 100    | TESTUDIO EN LA DUDA.   | ACCIÓN EN LA TE"    |                                                                                                    |                       |                      |      |
| Vera   | no de la Investiç      | jación Cienti       | fica                                                                                                    |                       |                      |      |
|        | Inicio                 | Acerca de           | Contacto                                                                                                    | InvestigadorUjat -    |                      |      |
| 0      | Verano de la Investig: |                     | Registro de Investigadores<br>Actualiza datos<br>Ver Documentos<br>Actualizar Documentos<br>Temas de investigación<br>Aceptación de Alumnos<br>Cartas de Presentación | UJAT                  |                      |      |
|        | Lineamient             | tos del Progi       | 'ama »                                                                                                    | Evaluación de Alumnos | nturas Científicas » | Guia |
|        | Guia Pre-V             | /erano» (           | Guia Pos-V                                                                                                    | Asesoria Veraneantes  | 10-Investigador»     | Guia |
|        |                        |                     |                                                                                                    | Constancias           |                      |      |
|        |                        |                     |                                                                                                    |                       |                      |      |

En este apartado podrá visualizar a los veraneantes que asesora con un investigador externo, es decir, veraneante ya sea nacional, internacional o externo a la UJAT. Podrá asesorar máximo a 2 estudiantes.

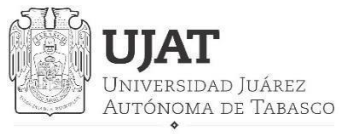

DIRECCIÓN DE INVESTIGACIÓN

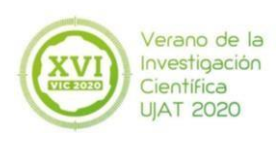

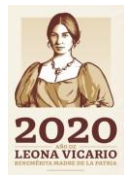

#### Asesoría de Alumnos con Verano Nacional/Internacional

| MATRÍCULA NOMBRE | DOCUMENTOS        | FICHA DE<br>REGISTRO | TEST        | ¿ACEPTADO? | CARTA<br>Aceptación | ENCUESTA<br>PREVERANO | ENCUESTA<br>POSVERANO | Trabajo<br>Final |
|------------------|-------------------|----------------------|-------------|------------|---------------------|-----------------------|-----------------------|------------------|
|                  | Ver<br>Documentos | Ver Registro         | Ver<br>Test |            | Ver Carta           | Ver Encuesta          | Ver Encuesta          | Ver Trabajo      |

Tendrá acceso a toda la información del estudiante durante su estancia, y podrá visualizar el informe final que desarrollará de la misma con el investigador externo.

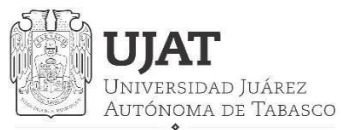

SECRETARÍA DE INVESTIGACIÓN, POSGRADO Y VINCULACIÓN

DIRECCIÓN DE INVESTIGACIÓN

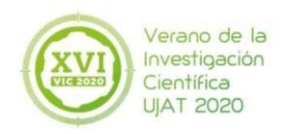

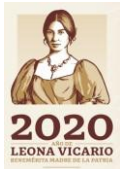

## **Paso 8 Constancias**

| o de la Investigación Científica                                                    |                                                                                                    |                                                  |    |
|-------------------------------------------------------------------------------------|----------------------------------------------------------------------------------------------------|--------------------------------------------------|----|
| Acerca de Contacto                                                                  | InvestigadorUjat -                                                                                                    |                                                  |    |
| Verano de la Investig<br>Lineamientos del Programa »<br>Guía Pre-Verano» Guía Pos-V | Registro de Investigadores<br>Actualiza datos<br>Ver Documentos<br>Actualizar Documentos<br>Temas de investigación<br>Aceptación de Alumnos<br>Cartas de Presentación<br>Evaluación de Alumnos<br>Asesoría Veraneantes | UJAT<br>nturas Científicas »<br>10-Investigador» | Gu |
|                                                                                     | Constancias                                                                                                    |                                                  |    |

Nota: Para poder generar su constancia de participación, tiene que haber revisado, habilitado y evaluado a todos y cada uno de los estudiantes el investigador externo, en caso contrario, no podrá descargarla de manera extemporánea.

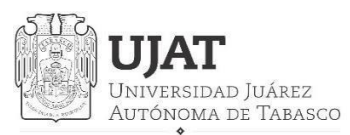

SECRETARÍA DE INVESTIGACIÓN, POSGRADO Y VINCULACIÓN

DIRECCIÓN DE INVESTIGACIÓN

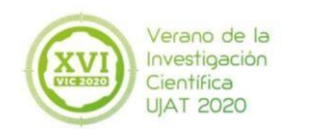

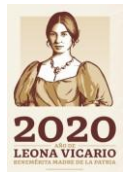

### Para mayor información:

## Teléfono: 99 33 58 15 00 Extensión 5011 y 5015

### **Correo: verano.investigación@ujat.mx**